## LAMPIRAN I PENGINSTALLAN IDE ARDUINO

 Unduh File installer pada website https://www.arduino.cc/ . Buka pages Software – Downloads. Sesuaikan dengan spesifikasi perangkat yang anda gunakan dan pilih file instalasi. Perhatikan Gambar Lampiran 1

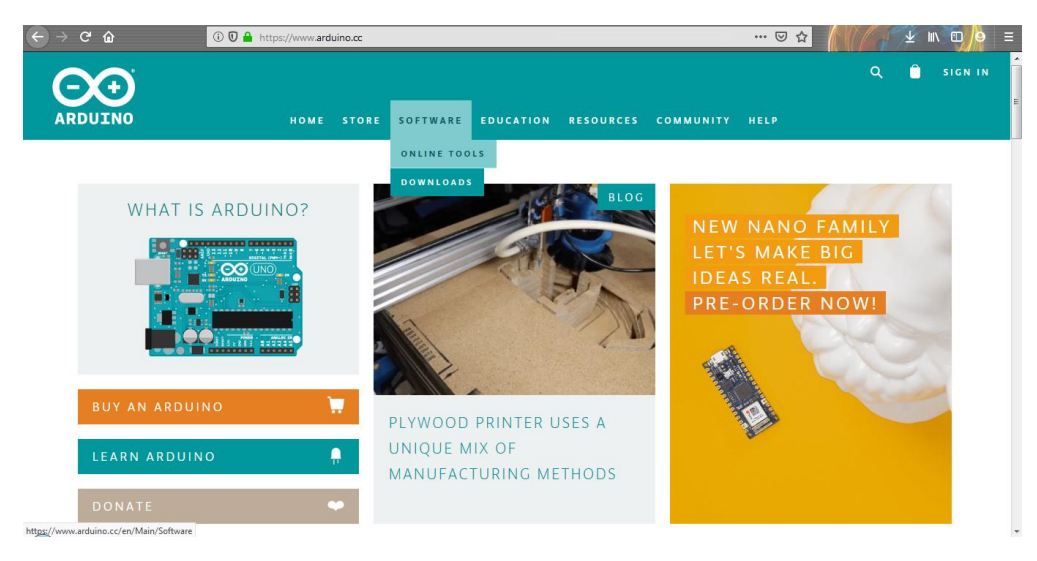

Gambar L1-1 Website Arduino IDE

| ← → ♂ ŵ                          | 🛈 🛈 🔒 https://ww                  | w. <b>arduino.cc</b> /en/Main/Softwa                                                                                                    | are                                                                                                    |                                                                                           | E … ⊠ ☆                                                                                                    | 168 | <u>k</u> III\ © ⊇ ≡ |
|----------------------------------|-----------------------------------|----------------------------------------------------------------------------------------------------|----------------------------------------------------------------------------------------------------|-------------------------------------------------------------------------------------------|----------------------------------------------------------------------------------------------------|-----|---------------------|
| 00                               | HOME                              | STORE SOFTWARE                                                                                                    | EDU RESOURCES                                                                                                    | COMMUNITY                                                                                 |                                                                                                    |     | SIGN IN             |
|                                  | Download                          | the Arduir                                                                                                    | no IDE                                                                                                    |                                                                                           |                                                                                                    |     | E                   |
|                                  | 00                                | ARDUINO 1<br>The open-source Ard<br>window, Mac OS X, a<br>written in Java and be<br>source software.<br>This software can be<br>Refer to the Cetting S<br>instructions. | . 8.9<br>Jino Software (IDE) makes it ea<br>Jit to the board. It runs on<br>durbur. The environment Is<br>see on Processing and other op<br>used with any Arduino board.<br><b>traited</b> page for installation | w<br>sy to C<br>ben-<br>Li<br>Li<br>Li<br>Li<br>Li<br>Li<br>Li<br>C<br>Re<br>So<br>C<br>H | Indows Installer, for Windows XP and up<br>IIndows 21P file for non admin install<br>IIndows app Requires Win 81 or 10<br>et<br>ac OS X 10.8 Mountain Lion or newer<br>nux 32 bits<br>nux Act bits<br>nux Act bits<br>nux ARM 32 bits<br>nux ARM 64 bits<br>lease hotes<br>urec Gode<br>uecksums (sha512) |     |                     |
| https://www.arduino.cc/download_ | handler.php?f=https://www.microso | <br>ft.com/store/apps/9nblggh4rsd8                                                                                                    | ?ocid=badge B                                                                                                    | ETA BUILD                                                                                 | )S                                                                                                    |     |                     |

Gambar L1-2 Halaman Download

2. Setelah file Installer didownload, jalankan dan muncul jendela "License Agreement" Klik tombol "I Agree"

| 💿 Arduino Setup: License Agreement 📃 💷                                                                                                    | 23 |  |  |
|----------------------------------------------------------------------------------------------------|----|--|--|
| Please review the license agreement before installing Arduino. If you accept all terms of the agreement, click I Agree.                                                                              |    |  |  |
| GNU LESSER GENERAL PUBLIC LICENSE                                                                                                    | *  |  |  |
| Version 3, 29 June 2007                                                                                                    |    |  |  |
| Copyright (C) 2007 Free Software Foundation, Inc. < <u>http://fsf.org/</u> >                                                                                                    |    |  |  |
| Everyone is permitted to copy and distribute verbatim copies of this license document, but changing it is not allowed.                                                                               |    |  |  |
| This version of the GNU Lesser General Public License incorporates the terms and conditions of version 3 of the GNU General Public License, supplemented by the additional permissions listed below. |    |  |  |
| Cancel Nullsoft Install System v2,46 I Agree                                                                                                    |    |  |  |

Gambar L1-3 Arduino Setup: License Agreement

3. Selanjutnya anda akan diminta untuk memilih folder instalasi. Biarkan Default/diganti apabila perlu

| 💿 Arduino Setup: Installation Folder                                                                                                    |         |  |  |  |
|----------------------------------------------------------------------------------------------------|---------|--|--|--|
| Setup will install Arduino in the following folder. To install in a different folder, click Browse and select another folder. Click Install to start the installation. |         |  |  |  |
| Destination Folder                                                                                                    |         |  |  |  |
| C:\Program Files\Arduino\                                                                                                    | Browse  |  |  |  |
|                                                                                                    |         |  |  |  |
|                                                                                                    |         |  |  |  |
|                                                                                                    |         |  |  |  |
| Space required: 363.7MB                                                                                                    |         |  |  |  |
| Space available: 43.9GB                                                                                                    |         |  |  |  |
| Cancel Nullsoft Install System v2,46 < Back                                                                                                    | Install |  |  |  |

Gambar L1-4 Arduino Setup: Installation Folder

4. Selanjutnya muncul jendela "Setup Installation Options" Centang semua opsi yang dilampirkan

Universitas 17 Agustus 1945 Surabaya

| 💿 Arduino Setup: Installation                                                                                          | Options 🗖 🖻 💥                                                                                                    |  |  |  |
|----------------------------------------------------------------------------------------------------|----------------------------------------------------------------------------------------------------|--|--|--|
| Check the components you want to install and uncheck the components you don't want to install. Click Next to continue. |                                                                                                    |  |  |  |
| Select components to install:                                                                                          | <ul> <li>Install Arduino software</li> <li>Install USB driver</li> <li>Create Start Menu shortcut</li> <li>Create Desktop shortcut</li> <li>Associate .ino files</li> </ul> |  |  |  |
| Space required: 363.7MB                                                                                                |                                                                                                    |  |  |  |
| Cancel Nullsoft Instal                                                                                                 | System v2.46 <back next=""></back>                                                                                                    |  |  |  |

Gambar L1-5 Arduino Setup: Installation Options

5. Proses Instalasi mulai

| 💿 Arduino Setup: Installing |            | L.     |       | 23 |
|-----------------------------|------------|--------|-------|----|
| Extract: crt90pwm2b.o       |            |        |       |    |
| Show details                |            |        |       |    |
|                             |            |        |       |    |
|                             |            |        |       |    |
|                             |            |        |       |    |
| Cancel Nullsoft Install Sy  | stem v2,46 | < Back | Close | 3  |

Gambar L1-6 Arduino Setup: Installing

6. Tunggu sampai instalasi selesai

| 💿 Arduino Setu | p: Completed                  |        |      | 23 |
|----------------|-------------------------------|--------|------|----|
| Complete       | d                             |        |      |    |
| Show details   |                               |        |      |    |
|                |                               |        |      |    |
|                |                               |        |      |    |
|                |                               |        |      |    |
| Cancel         | Nullsoft Install System v2.46 | < Back | Clos | e  |

Gambar L1-7 Arduino Setup: Completed

7. Setelah selesai, buka aplikasi IDE Arduino dan jalankan

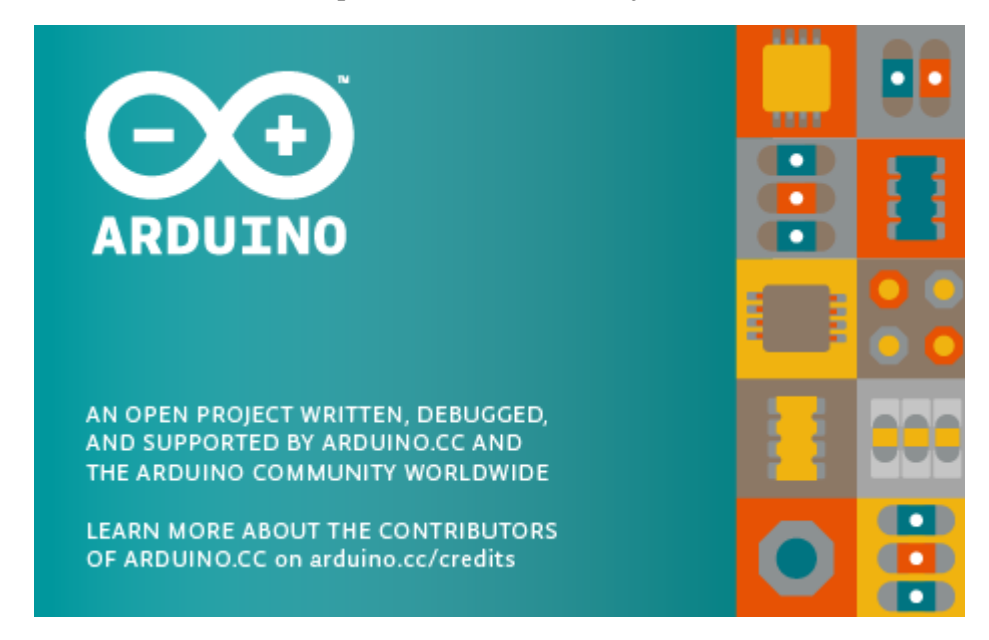

Gambar L1-8 Arduino

8. Muncul Jendela IDE Arduino

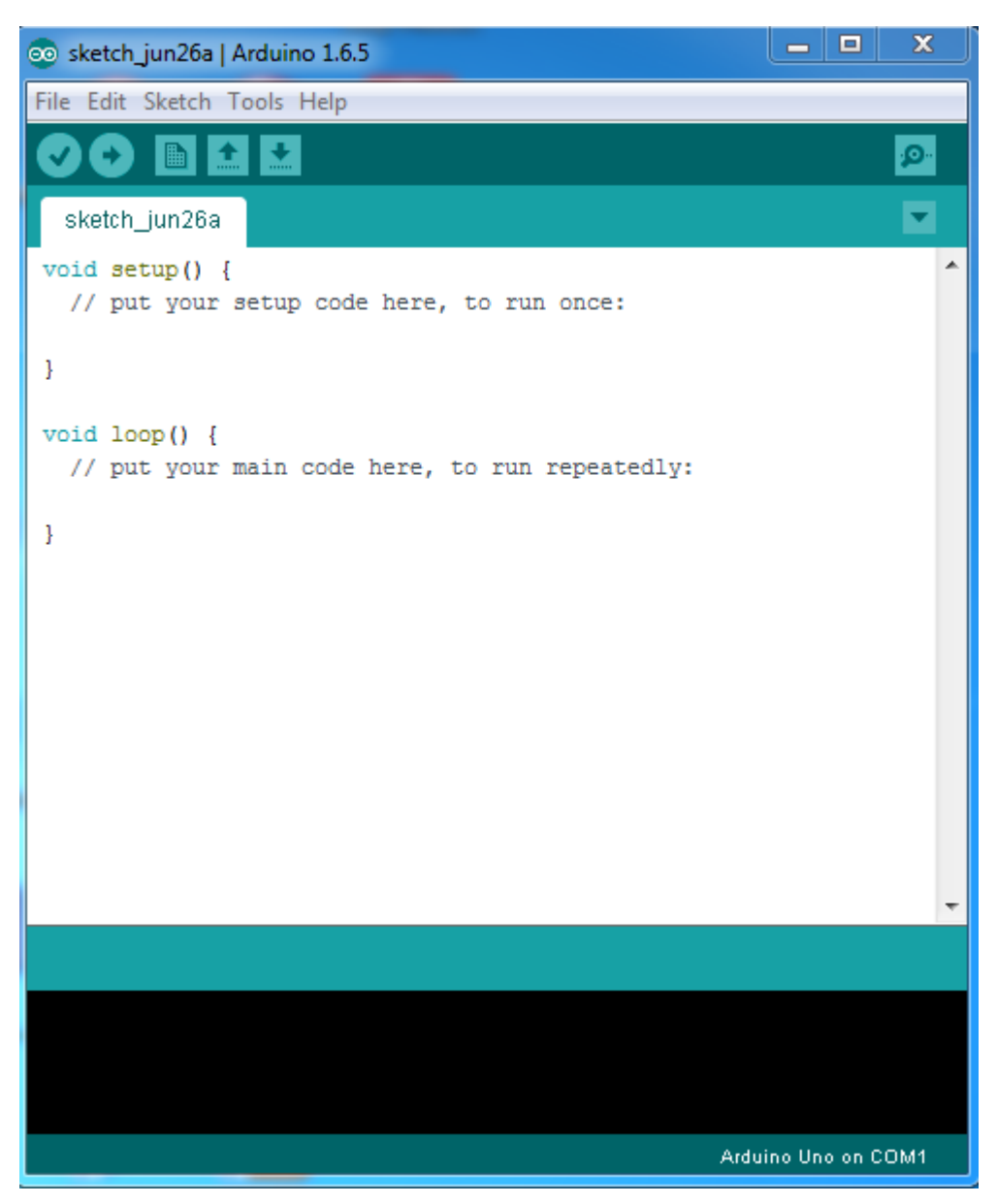

Gambar L1-9 Tampilan Jendela IDE Arduino